## Adjusting Permissions and Content Sources On a User-By-User Basis

- 1. Open the Company Management tab.
- 2. In the Department Navigation pane, select All Users.
- 3. In the Viewing Pane, navigate to the user to adjust their permissions or content provider.
- 4. Click the name of the user.

| Company Bean Accounting  | -    |                  | Q | +2 | Û | × | 1 |
|--------------------------|------|------------------|---|----|---|---|---|
| + / 🦻 🗑                  | 2 C- | Δ                |   |    |   |   |   |
| All Users (72)           |      | Alan Chwang      |   |    |   |   |   |
| Administrative (24)      | : /  | Alicia Pritchett |   |    |   |   |   |
| Business Development (3) | : (  | Alin Bugeag      |   |    |   |   |   |
| Marketing (13)           | : '  | Anne Blumenstein |   |    |   |   |   |
| New Users (4)            | :    | Asami Sakamoto   |   |    |   |   |   |
| Sales (19)               | : .  | Aveline Dupont   |   |    |   |   |   |
| support (18)             | :    | B                |   |    |   |   |   |
| Suspended (0)            | 9    | Brandon Pines    |   |    |   |   |   |

Adjusting User Permissions and Content

5. In the User Info dialog, click the top-right menu (3 dots) then select **Edit**. Alternatively, you can select the check box of the user to edit, then select the Edit User icon in the Viewing Pane Activity Bar.

| User into     |                                | $ ( \downarrow ) $ |
|---------------|--------------------------------|--------------------|
| Name          | Brandon Pines                  | 🛠 Edit             |
| Email         | brandon.pines@gtxt12           | 🖲 前 Delete         |
| Password      | Password strength: Very Wea    | k                  |
| Confirm Passv | vord                           |                    |
| Auto-ge       | e user to reset password on lo | gin                |
| Department    |                                |                    |
| Marketing     |                                |                    |
|               |                                |                    |
| Provider      |                                |                    |

Select Menu, then Edit

6. To change or add a permission set, you must select the **Assign** button under Department. Then add the department that has the permission set that matches your requirement for that user. If no department match exists then select **Crea te New Department** add roles and content providers that you require for that user. See Add Departments.

7. To change or add a content source, select the **Assign** button under Provider.

8. Click **OK**.

| Edit User             | :                                   |
|-----------------------|-------------------------------------|
| Name                  | Brandon Pines                       |
| Email                 | brandon.pines@gtxt123.com           |
| Password              |                                     |
| Confirm Password      | 1                                   |
| Auto-gener Department | ate                                 |
| Marketing             | Assign                              |
| Provider              |                                     |
| Marketing Drive, M    | lixed files; Marketing Drive Assign |
|                       | Cance OK                            |